## SIMS and/or OPTS

## Requesting Updates to an Existing Account

This guide is intended for external users with Support Coordination Agencies, Nursing Facilities, PCS/PCA Agencies, ICF-IID, Law Enforcement/AG, Long Term Care Access Services Contractors, or PACE needing to make updates to an existing SIMS or OPTS account.

4/28/2025

## Requesting Updates to an Existing SIMS and/or OPTS Account

As of March 10, 2025, this process has changed, so please read carefully to prevent any unnecessary delays.

## Submit Request

- 1. Go to SIMS and/or OPTS Request Form
- 2. Complete all required fields.
  - a. Email
  - b. Last Name
  - c. First Name
  - d. Job Title
  - e. Type of User Select External User
  - f. Last 4 digits of SSN
  - g. Employer (NF, SCA, PCS/PCA, Long-Term Access Services Contractor, PACE, etc.)
  - h. Employer Name
  - i. Telephone Number
  - j. Manager/Supervisor Name
  - k. Manager/Supervisor Email
  - I. Manager/Supervisor Telephone Number
  - m. Existing SIMS and/or OPTS account? Select YES.
  - n. Current Username (dhh\username or swe\username)

| what is your current osemume used to access sims? | What is | your | current | Username | used | to | access | SIMS? * |
|---------------------------------------------------|---------|------|---------|----------|------|----|--------|---------|
|---------------------------------------------------|---------|------|---------|----------|------|----|--------|---------|

o. Select what you need assistance with.

**NOTE**: Depending on what is selected, additional information may need to be provided. Please provide detailed, accurate information to ensure no unnecessary delays.

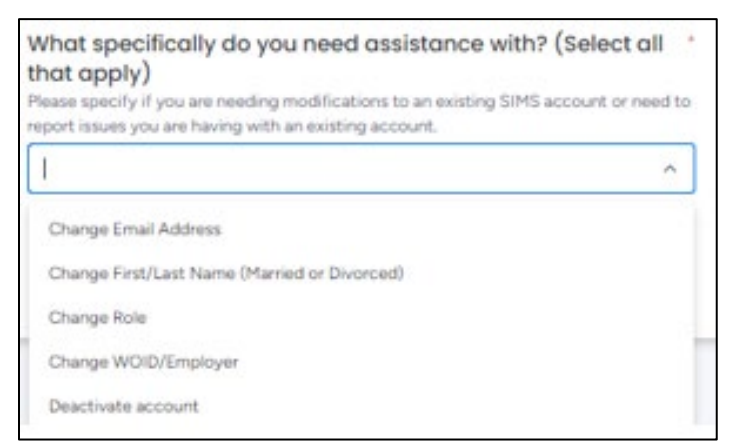

3. Click **Submit**.

**NOTE**: Program Office will receive request and handle accordingly or pull in appropriate parties to handle.